# Frais de fonctionnement : frais réels/frais prévisionnels

Beaucoup de clients souhaitent saisir leurs frais réels dan trésorerie Plus. Le seul problème c'est que ces derniers étaient perdus au milieu des frais prévisionnels et qu'il était difficile de distinguer les frais réels des frais prévisionnels en fin de mois.

Nous avons remédié à ce problème, explication :

| 🝧 Trésorerie Plus | - Mode essai - Dossier BC_CC       | NSEIL - Exer | cice du 01/01/2014          | 4 au 31/01/2014  |                      |             |                       |              |
|-------------------|------------------------------------|--------------|-----------------------------|------------------|----------------------|-------------|-----------------------|--------------|
| Dossier Paramà    | tres société Règlements            | Tiers Imp    | ortation Éditions           | . ?              |                      |             |                       |              |
| Change<br>de doss | r Ajouter<br>er 🕂 un compte de fra | ais          | Modifier<br>ce compte de fi | rais 📃 co        | Fiche<br>Impte frais |             |                       |              |
| Banque Princi     | pale Banque secondair              | e Bar        | nque secondaire             |                  |                      |             |                       |              |
| Situation         | Plan de trésorerie annuel 🗐        | Fournisseurs | 🤔 Clients 🛛 🎎 Sal           | aires et charges | rais de fonctionnem  | en Emprunts | s - Billets - Apports | 🚒 Placements |
| Prévisionnel      | Frais réels                        |              |                             |                  |                      |             |                       |              |
|                   |                                    |              | Janvier 2014                | Février 2014     | Mars 2014            | Avril 2014  | Mai 2014              | Juin 2014    |
|                   |                                    | Totaux       | 300,00                      | 4 214,00         | 4 575,00             | 4 335,00    | 4 305,00              | 4 275,00     |
| N* de compte      | e Frais de fonctionnement          | - Écart      | 300,00                      | 4 214,00         | 4 575,00             | 4 335,00    | 4 305,00              | 4 275,00     |
| 60611             | Fau                                |              |                             | 50.00            | 50.00                | 50.00       | 80.00                 | 50.00        |
| 00011             | Luu                                |              |                             |                  |                      |             |                       | 00,00        |

Lorsque vous allez dans l'onglet « Frais de fonctionnement », vous accédez à deux sous-onglets : « Prévisionnel » / « Frais réels »

## Frais prévisionnels :

Cette partie ne change pas, vous devez répartir les frais prévisionnels en début d'exercice.

### Création d'un frais prévisionnel

Dés que vous créez un frais prévisionnel, il se crée également dans les frais réels mais vide.

| Compte de frais      | 614 Modèle plan comptable général    |
|----------------------|--------------------------------------|
| ibellé.              | Charges locatives et de copropriété  |
| Montant TTC          | 50 (TTC même sur un compte de classe |
| Tx. TVA              | 20% 🗸 Montant TVA 0,00               |
| Fréquence            | Mensuelle 🗸                          |
| épétition<br>Abonner | nent (inscription en frais réel)     |
| O Pour la c          | durée de l'exercice                  |
| A compter of         | du Jusqu'au                          |
| ngue Bangue P        | Principale à Mende 🗸 🗸 📈             |

Lorsque vous créez un nouveau compte de frais prévisionnel, vous pouvez <u>l'abonner</u> dans ce cas, le frais se créera automatiquement dans les frais réels avec les mêmes sommes.

Il s'agit de frais dont on est sur qu'ils seront payés tous les mois : loyer, téléphone ...

# Frais de fonctionnement : frais réels/frais prévisionnels

### Frais prévisionnel existant

| Périodes<br>Toutes les périodes 🛛 👻                            |                                         | Libe                   | Libellé du compte de frais<br>Fournitures d'entretien et de petit équipement |                                   |                      |  |  |  |
|----------------------------------------------------------------|-----------------------------------------|------------------------|------------------------------------------------------------------------------|-----------------------------------|----------------------|--|--|--|
|                                                                |                                         | ✓ Fou                  |                                                                              |                                   |                      |  |  |  |
| R.                                                             | Date                                    | 19.6%                  | 1                                                                            |                                   |                      |  |  |  |
|                                                                | 01/02/2014                              | 230,00                 |                                                                              | Date de la facture                | 01/02/2014 📑         |  |  |  |
|                                                                | 01/03/2014                              | 230,00                 |                                                                              | Date d'échéance                   | 01/02/2014           |  |  |  |
|                                                                | 01/04/2014                              | 230,00                 |                                                                              |                                   |                      |  |  |  |
|                                                                | 01/05/2014                              | 230,00                 |                                                                              |                                   |                      |  |  |  |
|                                                                | 01/06/2014                              | 230,00                 |                                                                              | Règlement prévu le                | 01/02/2014 📑         |  |  |  |
|                                                                | 01/07/2014                              | 230,00                 |                                                                              | Règlemen                          | t effectué           |  |  |  |
|                                                                | 01/08/2014                              | 230,00                 |                                                                              |                                   |                      |  |  |  |
|                                                                | 01/09/2014                              | 230,00                 | •                                                                            | Recalcular la r                   | date de rèclement    |  |  |  |
|                                                                |                                         | 2 530,00               |                                                                              |                                   | Jale de reglement    |  |  |  |
|                                                                | TX. TVA                                 | Mor                    | ntant TTC                                                                    | Montant TVA                       |                      |  |  |  |
|                                                                | TVA à 19,6%                             | *                      | 230,00                                                                       | 37,69                             | Aisutar              |  |  |  |
|                                                                |                                         |                        |                                                                              |                                   | Ajouter              |  |  |  |
| Libellé Fournitures d'entretien et de petit équipement Supprim |                                         |                        |                                                                              |                                   |                      |  |  |  |
| Banqu                                                          | Banque Principale à Mende 🛛 🚽 📖 Valider |                        |                                                                              |                                   |                      |  |  |  |
| Sectio                                                         | on des frais réels                      |                        |                                                                              |                                   |                      |  |  |  |
| Vous                                                           | nouvez reporter                         | en Frais séale to      |                                                                              | <del>éco en eliquant sur la</del> | houton Reporter      |  |  |  |
| 0005                                                           | Accention : les                         | lignes seront rep      | ortées autant de fois                                                        | que vous cliquez sur              | ce bouton            |  |  |  |
|                                                                | Report en frais réel                    | s de la ligne sélectio | nnée Report e                                                                | n frais réels de l'ensemble       | des lignes affichées |  |  |  |
| -                                                              |                                         |                        |                                                                              |                                   |                      |  |  |  |

Vous pouvez reporter le montant de ces frais, dans les frais réels de deux manières :

#### « Report en frais réels de la ligne sélectionnée » :

vous sélectionnez un frais réel et vous reportez son montant dans les frais réels. Dans le cas où ce frais est identique en frais réel et prévisionnel.

#### « Report en frais réels de l'ensemble des lignes affichées » :

C'est comme si vous abonniez le compte. Toutes les sommes affichées, se reportent dans les frais réels. Cela concerne des frais qui sont mensualisé comme les loyers ou le téléphone par exemple.

### Frais réels:

Les comptes de frais réels sont créés automatiquement à vide dés que l'on créé les frais prévisionnels.

Par contre vous pouvez créer un compte de frais réels sans que celui-ci soit créé dans les frais prévisionnels.

L'utilisateur doit saisir les frais réels dans les comptes correspondants.

# Frais de fonctionnement : frais réels/frais prévisionnels

## Comparaison : frais réels/frais prévisionnels :

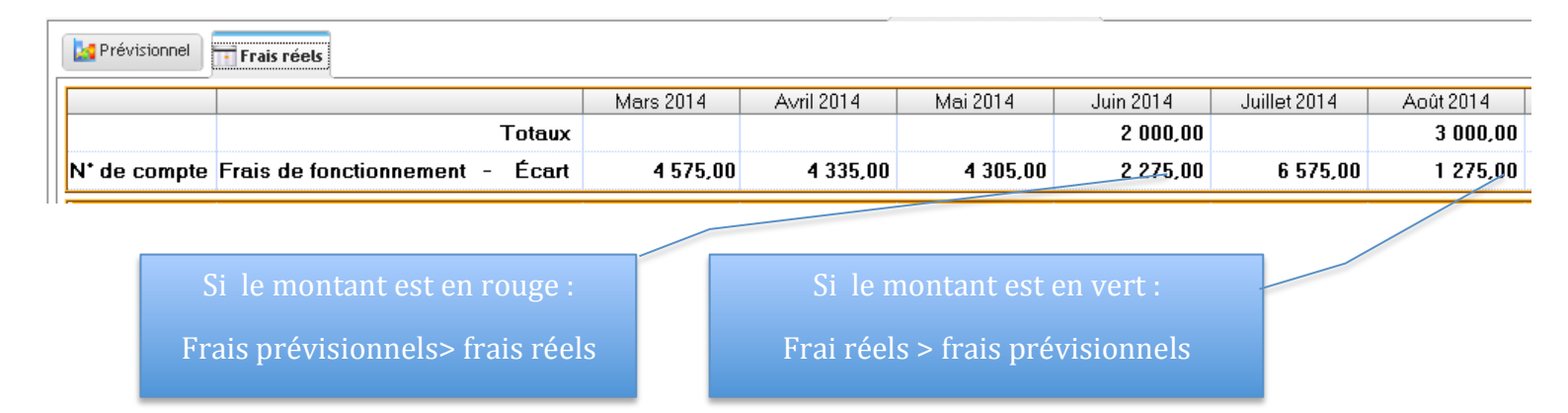

Que ce soit en frais réels ou en frais prévisionnels, l'écart vous est indiqué avec un code couleur :

- Vert si vos frais réels on t pas encore atteint le niveau des frais prévisionnels
- Rouge si vos frais réels dépassent les frais prévisionnels

# Tableau de trésorerie général :

Dans ce tableau vous faites le choix de passer en frais réels ou en frais prévisionnels

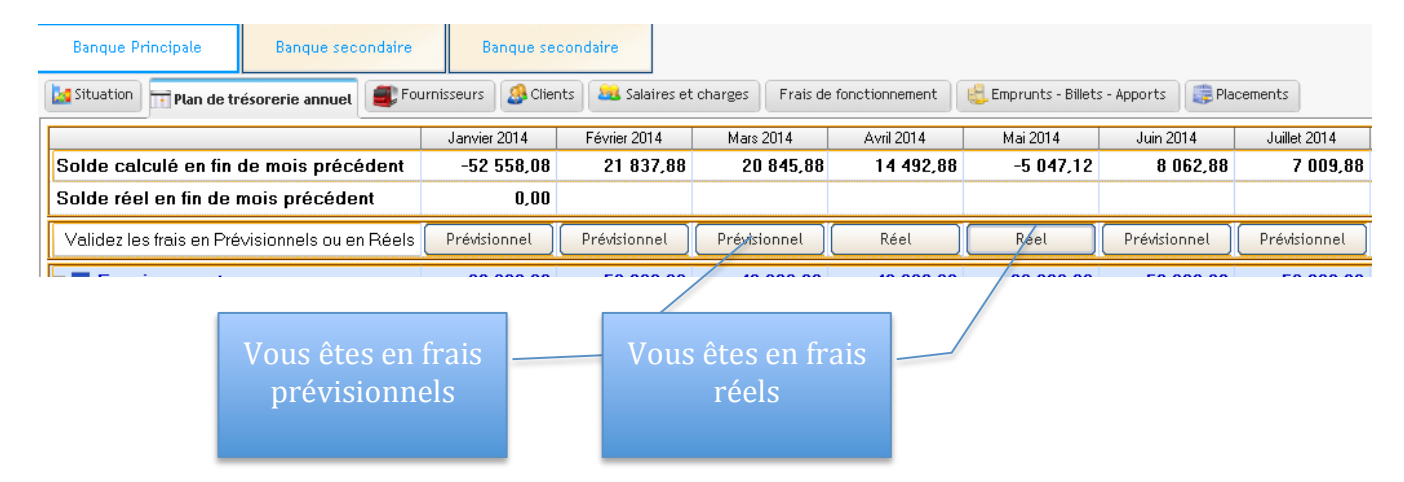

En principe, vous passez en frais réels en fin de moi pour contrôler votre solde avec la banque.